## 解决方案实践

# 快速部署 SAP B1 云上环境

文档版本1.0.1发布日期2024-07-22

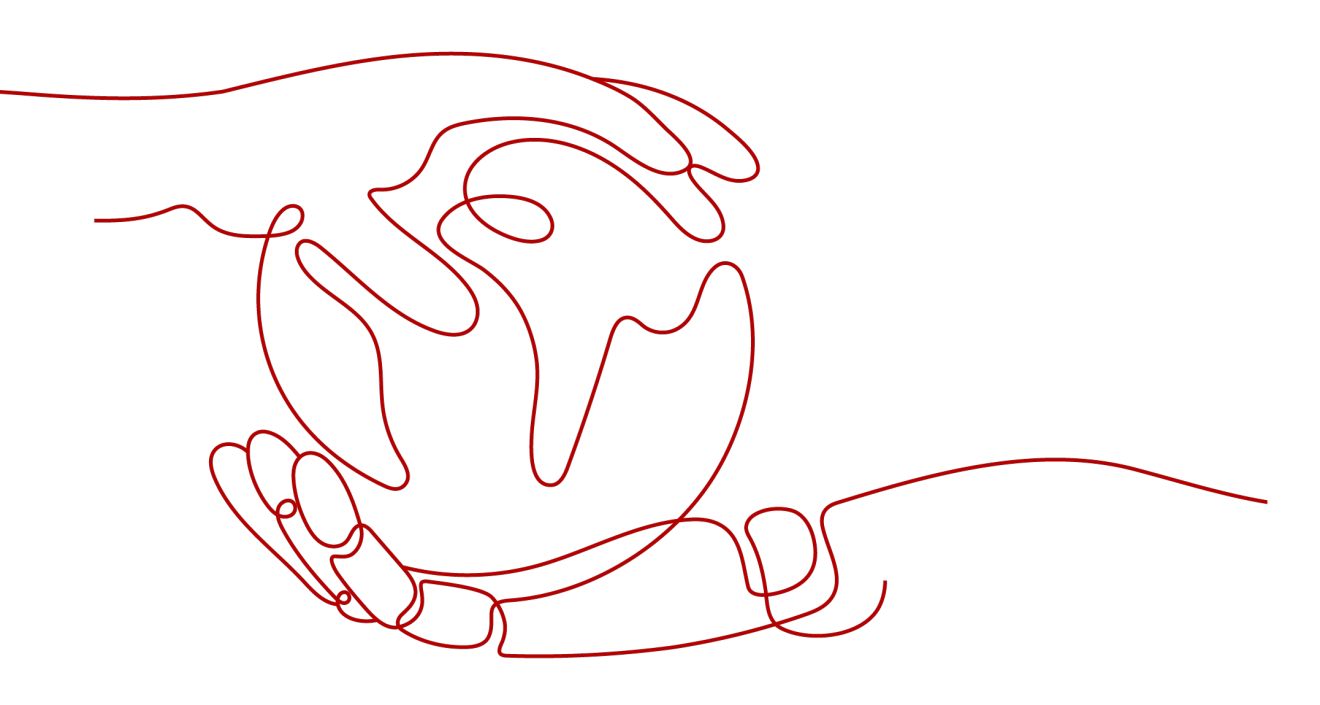

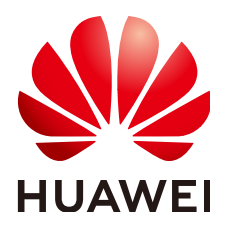

#### 版权所有 © 华为技术有限公司 2024。 保留一切权利。

非经本公司书面许可,任何单位和个人不得擅自摘抄、复制本文档内容的部分或全部,并不得以任何形式传播。

#### 商标声明

#### 注意

您购买的产品、服务或特性等应受华为公司商业合同和条款的约束,本文档中描述的全部或部分产品、服务或 特性可能不在您的购买或使用范围之内。除非合同另有约定,华为公司对本文档内容不做任何明示或暗示的声 明或保证。

由于产品版本升级或其他原因,本文档内容会不定期进行更新。除非另有约定,本文档仅作为使用指导,本文 档中的所有陈述、信息和建议不构成任何明示或暗示的担保。

## 安全声明

## 漏洞处理流程

华为公司对产品漏洞管理的规定以"漏洞处理流程"为准,该流程的详细内容请参见如下网址: https://www.huawei.com/cn/psirt/vul-response-process 如企业客户须获取漏洞信息,请参见如下网址: https://securitybulletin.huawei.com/enterprise/cn/security-advisory

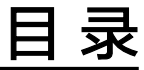

| 1 方案概述    | 1  |
|-----------|----|
| 2 资源和成本规划 |    |
| 3 实施步骤    | 7  |
| 3.1 准备工作  | 7  |
| 3.2 快速部署  | 10 |
| 3.3 开始使用  | 19 |
| 3.4 快速卸载  | 21 |
| 4 附录      |    |
| 5 修订记录    | 24 |

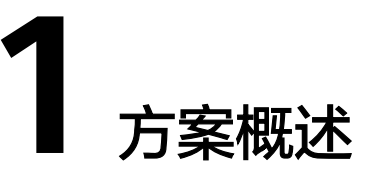

### 应用场景

该解决方案可以帮助用户在华为云上一键部署**SAP Business One**基础环境,助力企业 快速完成数字化转型,为企业提供一个云上安全可靠、高性能的SAP B1业务架构。适 用于如下场景:

- 企业快速、低成本部署SAP B1场景
- SAP B1迁移上云场景

### 方案架构

该解决方案基于华为云云服务器、云硬盘 EVS,为SAP B1提供安全可靠的计算、存储、网络环境,帮助用户实现SAP B1快速上云。

该解决方案部署架构如下图所示:

#### **图 1-1** 方案架构

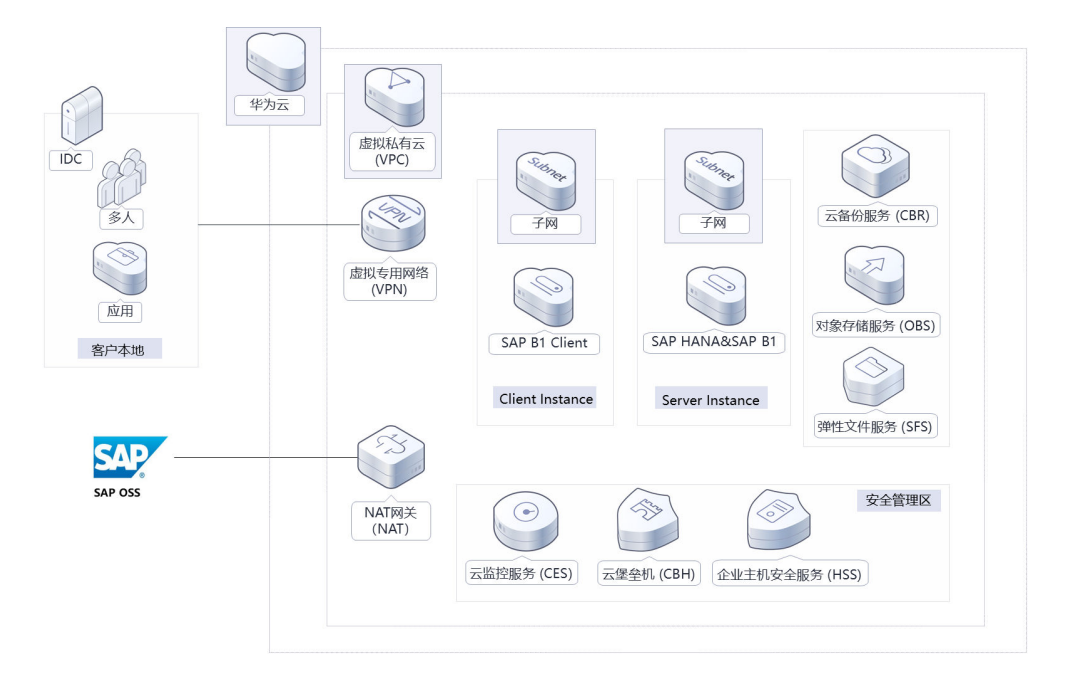

该解决方案会部署如下资源:

- 创建一个虚拟私有云 VPC和两个子网,子网分别用于提供服务端/客户端通信。
- 创建两个安全组,通过配置安全组规则,为云服务器提供安全防护。
- 创建两台华为云Flexus云服务器X实例,一台用于安装SAP HANA和B1服务端软件,另一台安装客户端软件。
- 创建一个NAT网关,配置了DNAT规则用于从外网访问22(60022)端口及 3389(63389)端口,配置了SNAT规则用于Flexus云服务器X实例可以访问公网。
- 创建七个云硬盘 EVS,通过脚本自动挂载云硬盘 EVS到两台Flexus云服务器X实例 相应目录,用于提供存储。
- 为服务端云服务器创建云备份 CBR,定时备份服务器数据。
- 可选购买弹性文件服务 SFS Turbo或对象存储服务 OBS,自行配置SAP HANA备份。

## 方案优势

- SAP认证
   华为云已通过服务器、虚拟化、SAP HANA、SAP ASE、SAP Netweaver Application Server、SAP Business One等多项认证。
- 自由扩展
   弹性提供计算和存储资源,根据需求自由扩展基础架构和内存,您可以以有限的 成本支付您运行的系统,而无需过早预测项目今后的硬件规模大小。
- 一键部署
   快速发放SAP B1部署环境所需的资源,可减少部署新环境的工作量和时间。

## 约束与限制

- 在开始解决方案部署之前,请确认您已经拥有一个可以访问该区域的华为账号且 已开通华为云。
- 如果选择计费模式选择"包年包月",请确保账户余额充足以便一键部署资源的 时候可以自动支付;或者在一键部署的过程进入费用中心,找到"待支付订单" 手动完成支付。
- 如果使用华为云商店提供的SUSE Linux for SAP 15 SP3操作系统,需支付镜像费用,默认使用此镜像。也可自行上传SUSE Linux for SAP系统制作私有镜像,然后填写镜像ID到对应参数后完成云资源创建。
- 模板暂不支持弹性文件服务 SFS Turbo和NAT网关包年包月购买,自动创建成功 后可手动从按需转为包年包月。

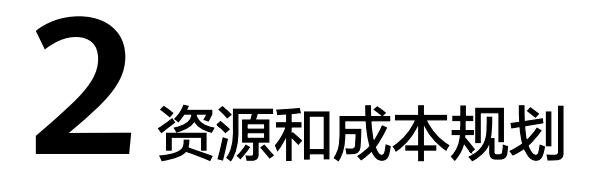

该解决方案主要部署如下资源,不同产品的花费仅供参考,实际以收费账单为准,具体请参考华为云<mark>官网价格</mark>:

表 2-1 资源和成本规划(包年包月)

| 华为云服务               | 配置示例                                                                                                    | 每月预估花费       |
|---------------------|----------------------------------------------------------------------------------------------------|--------------|
| Flexus云服务器X实<br>例   | <ul> <li>区域:亚太-新加坡</li> <li>计费模式:包月</li> <li>规格:x1.8u.32g   8vCPUs   32GiB</li> <li>镜像:SUSE Linux for SAP 15 SP3</li> <li>系统盘:SAS(高IO)   40GB</li> <li>购买量:1</li> </ul>           | \$182.01 USD |
| Flexus云服务器X实<br>例   | <ul> <li>区域:亚太-新加坡</li> <li>计费模式:包月</li> <li>规格:x1.4u.8g   4vCPUs  <br/>8GiB</li> <li>镜像:SUSE Linux for SAP<br/>15 SP3</li> <li>系统盘:SAS(高IO)  <br/>40GB</li> <li>购买量:1</li> </ul> | \$75.41 USD  |
| 弹性文件服务 SFS<br>Turbo | <ul> <li>区域:亚太-新加坡</li> <li>计费模式:包月</li> <li>存储类型:标准型</li> <li>容量:500GB</li> <li>购买量:1</li> </ul>                                                                                 | \$40.00 USD  |

| 华为云服务      | 配置示例                                                                                                    | 每月预估花费       |
|------------|----------------------------------------------------------------------------------------------------|--------------|
| 云硬盘 EVS    | <ul> <li>区域:亚太-新加坡</li> <li>计费模式:包月</li> <li>磁盘容量:SSD(超高<br/>IO) 500GB</li> </ul>                                                                  | \$102.00 USD |
| 云备份CBR     | <ul> <li>区域:亚太-新加坡</li> <li>备份存储库   100GB</li> <li>按需计费: \$0.01 USD/小时</li> <li>购买时间长: 720 小时</li> </ul>                                           | \$3.60 USD   |
| 弹性公网IP EIP | <ul> <li>区域: 亚太-新加坡</li> <li>计费模式: 包月</li> <li>线路: 动态BGP</li> <li>计费方式: 按带宽计费</li> <li>带宽大小: 5Mbit/s</li> <li>购买时长: 1个月</li> <li>购买量: 1</li> </ul> | \$57.00 USD  |
| 公网NAT网关    | <ul> <li>区域:亚太-新加坡</li> <li>按需计费: \$2.44 USD</li> <li>网关类型:公网</li> <li>规格:小型</li> <li>购买时长: 30 天</li> </ul>                                        | \$73.14 USD  |
| 合计         |                                                                                                    | \$533.16 USD |

### 表 2-2 资源和成本规划(按需计费)

| 华为云服务             | 配置示例                                                                                                    | 每月预估花费                           |
|-------------------|----------------------------------------------------------------------------------------------------|----------------------------------|
| Flexus云服务器X实<br>例 | <ul> <li>按需计费: \$0.35 USD/小时</li> <li>区域: 亚太-新加坡</li> <li>计费模式: 按需计费</li> <li>切物: x1 8u 22g L 8vCDUg</li> </ul> | 0.35 * 24 * 30 = \$248.54<br>USD |
|                   | • 残倍: x1.6u.52g   6vCPOS<br>  32GiB                                                                             |                                  |
|                   | • 镜像: SUSE Linux for SAP<br>15 SP3                                                                              |                                  |
|                   | ● 系统盘: SAS(高IO) <br>40GB                                                                                        |                                  |
|                   | ● 购买量:1                                                                                                    |                                  |

| 华为云服务               | 配置示例                                                                                                    | 每月预估花费                           |
|---------------------|----------------------------------------------------------------------------------------------------|----------------------------------|
| Flexus云服务器X实<br>例   | <ul> <li>按需计费: \$0.14 USD/小时</li> <li>区域: 亚太-新加坡</li> <li>规格: x1.4u.8g   4vCPUs   8GiB</li> <li>镜像: SUSE Linux for SAP 15 SP3</li> <li>系统盘: SAS(高IO)   40GB</li> <li>购买量: 1</li> </ul> | 0.14 * 24 * 30 = \$102.53<br>USD |
| 弹性文件服务 SFS<br>Turbo | <ul> <li>按需计费: \$0.06 USD/小时</li> <li>区域: 亚太-新加坡</li> <li>计费模式: 按需计费</li> <li>存储类型:标准型</li> <li>容量: 500GB</li> <li>购买时长: 720小时</li> </ul>                                              | \$46.08 USD                      |
| 云硬盘 EVS             | <ul> <li>按需计费: \$0.14 USD/小时</li> <li>区域: 亚太-新加坡</li> <li>计费模式: 按需计费</li> <li>磁盘容量: SSD(超高IO) 500GB</li> <li>购买时长: 720小时</li> </ul>                                                    | \$100.80 USD                     |
| 云备份CBR              | <ul> <li>区域:亚太-新加坡</li> <li>备份存储库   100GB</li> <li>按需计费: \$0.01 USD/小时</li> <li>购买时间长: 720 小时</li> </ul>                                                                               | \$3.60 USD                       |
| 弹性公网IP EIP          | <ul> <li>按需计费: \$0.13 USD/小时</li> <li>区域: 亚太-新加坡</li> <li>计费模式: 按需计费</li> <li>线路: 动态BGP</li> <li>公网带宽: 按带宽计费</li> <li>带宽大小: 5Mbit/s</li> <li>购买量: 1</li> </ul>                         | \$90.00 USD                      |

| 华为云服务   | 配置示例               | 每月预估花费       |
|---------|--------------------|--------------|
| 公网NAT网关 | • 区域:亚太-新加坡        | \$73.14 USD  |
|         | ● 按需计费: \$2.44 USD |              |
|         | ● 网关类型:公网          |              |
|         | ● 规格: 小型           |              |
|         | • 购买时长: 30 天       |              |
| 合计      |                    | \$664.69 USD |

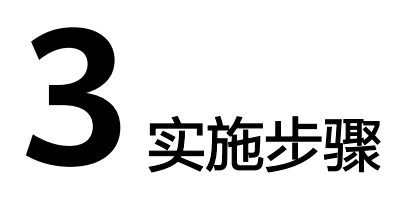

- 3.1 准备工作3.2 快速部署3.3 开始使用
- 3.4 快速卸载

## 3.1 准备工作

## 创建 rf\_admin\_trust 委托

**步骤1** 进入华为云官网,打开<mark>控制台管理</mark>界面,鼠标移动至个人账号处,打开"统一身份认证"菜单。

图 3-1 控制台管理界面

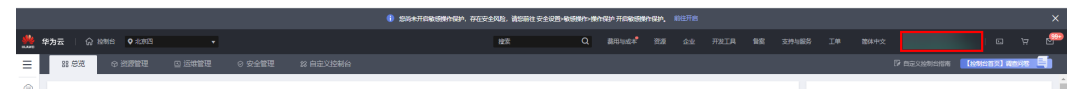

#### 图 3-2 统一身份认证菜单

| 徿 | 翰体中文  | EDMENMEDMED<br>SANSISIS |
|---|-------|-------------------------|
|   | 基本信息  | 已实名认证                   |
|   | 安全设置  |                         |
| 5 | 我的凭证  |                         |
| ŝ | 统一身份认 | 人证                      |
|   | 切换角色  |                         |
| 2 | 标签管理  |                         |
|   | 操作日志  |                         |
| 2 |       | 退出                      |

步骤2 进入"委托"菜单,搜索"rf\_admin\_trust"委托。

#### **图 3-3** 委托列表

| 统一身份认证服务 | 委托 ② |                 |                    |         |                               |                            |                |     |
|----------|------|-----------------|--------------------|---------|-------------------------------|----------------------------|----------------|-----|
| 用/h      |      | 影除 物还可以创建10个委托。 |                    |         |                               | 全部类型 👻                     | rf_admin_trust | X Q |
| 用門組      |      | 要托為称1D ↓     ■  | 要托动象 ↓Ξ            | 夏托樹长 (三 | 创建时间 45                       | 描述 1三                      | 操作             |     |
| 权限管理 ▼   |      | rt_admin_trust  | 奋通帐号<br>op_svc_IAC | 永久      | 2022/04/19 19:57:31 GMT+08:00 | Created by RF, Not delete. | 授权 修改 動除       |     |
| 委托       |      |                 |                    |         |                               |                            |                |     |

- 如果委托存在,则不用执行接下来的创建委托的步骤
- 如果委托不存在时执行接下来的步骤创建委托

步骤3 单击步骤2界面中右上角的"创建委托"按钮,在委托名称中输入

"rf\_admin\_trust","委托类型"选择"云服务"。"委托的账号"选择"RFS", 单击"下一步"。

#### **图 3-4** 创建委托

|   | 委托 / <b>创建委托</b> |                                                                                                    |  |
|---|------------------|----------------------------------------------------------------------------------------------------|--|
|   | ★ 委托名称           | rf_admin_trust                                                                                      |  |
|   | * 委托类型           | <ul> <li>普通帐号</li> <li>将帐号内资源的操作权限委托给其他华为云帐号。</li> <li>云服务</li> <li>将帐号内资源的操作权限委托给华为云服务。</li> </ul> |  |
|   | * 云服务            | RFS •                                                                                               |  |
|   | ★ 持续时间           | রুঠ ▲                                                                                               |  |
|   | 描述               | 请输入委托信息。                                                                                            |  |
| • |                  | 》<br>0/255<br>下一步                                                                                   |  |

步骤4 在搜索框中输入"Tenant Administrator"权限,并勾选搜索结果。

#### **图 3-5** 选择策略

| () 237556 (2) RESULTING (2) RES             | R910HK                                  |
|---------------------------------------------|-----------------------------------------|
| 委托"H_admin_trust2"将再有所法遗嘱                   | 1773acht #2                             |
| 重要已运(1) 从其他区域项目契制权项                         | 全部拠型 ▼ 所有五級券 ▼ Tenant Administrator X Q |
| ✓ 名称                                        | 类型                                      |
| Y Tertant Administrator<br>全部运动为话题(MAM哲理的用) | 系统角色                                    |

步骤5 选择"所有资源",并单击下一步完成配置。

#### 图 3-6 设置授权范围

| () 25% Ref                                                    | 田利日版 |
|---------------------------------------------------------------|------|
| ◎ 有量出意的符合時的意味。其他書寫以下發行包裹方案、更是子包書→以供行、可是行合時、7%回公司有量的時合書的時代包裹方案 | ×    |
| 透明板位置が含                                                       |      |
| ● 所有受選<br>用代氏, MM用户可以依据的预度用标等中所有世界, 包括企业项目, 已成项目和全角局资源。       |      |
| 展开其他力當                                                        |      |

## 步骤6 "委托"列表中出现"rf\_admin\_trust"委托则创建成功。

#### **图 3-7** 委托列表

| 统一身份认证服务     | 委托 | 0               |                    |            |                               |        |                      |                                    | ensitasite |
|--------------|----|-----------------|--------------------|------------|-------------------------------|--------|----------------------|------------------------------------|------------|
| 用户           |    | 制除 想还可以回望37个委托。 |                    |            |                               |        | 全部與型                 | <ul> <li>rf_admin_trust</li> </ul> | X Q        |
| HITM         |    | 要托名称ID ↓     ■  | 要托对象 ↓Ξ            | 要托树长 4Ⅲ    | 创建时间 45                       | 描述 」   | =                    | 操作                                 |            |
| 权限管理 ▼<br>项目 |    | rf_admin_trust  | 普通新号<br>op_svc_IAC | <i>φ</i> Δ | 2023/01/16 17:57:41 GMT+08:00 | Create | d by RF, Not delete. | 1991文   1993文   1880年              |            |
| 委托           |    |                 |                    |            |                               |        |                      |                                    |            |
| 島份提供商        |    |                 |                    |            |                               |        |                      |                                    |            |
| 安全设置         |    |                 |                    |            |                               |        |                      |                                    |            |

----结束

## 3.2 快速部署

本章节主要帮助用户快速部署该解决方案。

| 参数名称                      | 类型         | 是否<br>必填                                                                               | 参数解释                                                                           | 默认值                                                  |
|---------------------------|------------|----------------------------------------------------------------------------------------|--------------------------------------------------------------------------------|------------------------------------------------------|
| availability_zone         | strin<br>g | 是                                                                                      | 是 指定部署解决方案所属可用区,只<br>支持一键部署时所选区域下所属的<br>可用区,请参考 <mark>这里</mark> 获取可用区信<br>息。   |                                                      |
| enterprise_projec<br>t_id | strin<br>g | 是                                                                                      | 企业项目id,请到项目 <mark>管理界面</mark> 获<br>取,0代表default项目。                             | 0                                                    |
| vpc_name                  | strin<br>g | 是  虚拟私有云名称,该模板新建<br>VPC,不支持重名。取值范围:<br>1~47个字符,支持字母、数字、中<br>文、下划线(_)、中划线(-)、<br>句点(.)。 |                                                                                | sap-b1-<br>cloud-<br>environme<br>nt-demo            |
| vpc_cidr                  | strin<br>g | 是                                                                                      | 虚拟私有云CIDR地址,取值范围:<br>10.0.0./8-24、<br>172.16.0.0/12-24、<br>192.168.0.0/16-24。  | 172.16.0.0/<br>16                                    |
| ecs_server_name           | strin<br>g | 是                                                                                      | SAP B1服务端云服务器名称,不允<br>许重名。取值范围:1~51个字符,<br>支持字母、数字、中文、下划线<br>(_)、中划线(-)、句点(.)。 | sap-b1-<br>cloud-<br>environme<br>nt-server-<br>demo |

#### 表 3-1 参数填写说明

| 参数名称                        | 类型         | 是否<br>必填 | 参数解释                                                                                                    | 默认值                                              |
|-----------------------------|------------|----------|----------------------------------------------------------------------------------------------------|--------------------------------------------------|
| ecs_server_flavor           | strin<br>g | 是        | SAP B1服务端云服务器规格,支持<br>弹性云服务器 ECS及华为云Flexus<br>云服务器X实例。Flexus 云服务器X<br>实例规格ID命名规则为x1.?u.?g,<br>例如4vCPUs8GiB规格ID为<br>x1.4u.8g,具体华为云Flexus 云服<br>务器X实例规格请参考控制台。弹<br>性云服务器 ECS规格请参考官网 <mark>弹<br/>性云服务器规格清单</mark> 。具体请参考<br>云市场镜像SUSE Linux for SAP 15<br>SP3支持的 <mark>规格</mark> ,建议选择<br>5-300vCPU的规格。 | x1.8u.32g(<br>8vCPUs <br>32GiB)                  |
| server_image_id             | strin<br>g | 是        | SAP B1服务端云服务器镜像id,支<br>持填写共享镜像id、私有镜像id、<br>公共镜像id。默认镜像为SUSE<br>Linux for SAP 15 SP3,该镜像为<br>市场镜像,只支持包周期付费。                                                                                                    | eafbd213-0<br>67a-409e-9<br>c0f-07a3d6<br>ac1488 |
| ecs_server_pass<br>word     | strin<br>g | 是        | SAP B1服务端云服务器初始密码,<br>用于登录云服务器。创建完成后,<br>请参考 <b>3.2快速部署步骤2</b> 修改密<br>码。取值范围:长度为8-26位,密<br>码至少必须包含大写字母、小写字<br>母、数字和特殊字符(!@\$%^=+<br>[{]:,./?)中的三种,密码不能包含<br>用户名或用户名的逆序。管理员账<br>户为root。                                                                                                    | <b>空</b>                                         |
| subnet_server_ci<br>dr      | strin<br>g | 是        | SAP B1服务端子网的CIDR地址,<br>取值范围:10.0.0.0/8-24、<br>172.16.0.0/12-24、<br>192.168.0.0/16-24。                                                                                                    | 172.16.1.0/<br>24                                |
| ecs_server_busin<br>essIP   | strin<br>g | 是        | SAP B1服务端云服务器的业务IP地<br>址,取值范围:subnet_server_cidr<br>范围内的IP地址。                                                                                                    | 172.16.1.10                                      |
| server_system_di<br>sk_type | strin<br>g | 是        | 指定SAP B1服务端云服务器系统盘<br>类型,取值范围:ESSD(极速型<br>SSD)、SSD(超高IO)、GPSSD<br>(通用型SSD)、SAS(高IO)。                                                                                                    | SAS                                              |
| server_system_di<br>sk_size | num<br>ber | 是        | 指定SAP B1服务端云服务器系统盘<br>大小,以GB为单位,取值范围为<br>40-1024,不支持缩盘。                                                                                                    | 40                                               |
| evs_hana_sap_ty<br>pe       | strin<br>g | 是        | 指定云硬盘EVS类型,挂载路<br>径/usr/sap,取值范围:ESSD(极<br>速型SSD)、SSD(超高IO)、<br>GPSSD(通用型SSD)、SAS(高<br>IO)。                                                                                                    | SAS                                              |

| 参数名称                     | 类型         | 是否<br>必填 | 参数解释                                                                                                | 默认值                                                  |
|--------------------------|------------|----------|----------------------------------------------------------------------------------------------------|------------------------------------------------------|
| evs_hana_sap_si<br>ze    | strin<br>g | 是        | 指定云硬盘EVS大小,挂载路<br>径/usr/sap,以GB为单位,取值范<br>围为10-32,768。                                              | 50                                                   |
| evs_hana_swap_<br>type   | strin<br>g | 是        | 指定云硬盘EVS类型,用作为Swap<br>卷,取值范围:ESSD(极速型<br>SSD)、SSD(超高IO)、GPSSD<br>(通用型SSD)、SAS(高IO)。                 | SAS                                                  |
| evs_hana_swap_<br>size   | num<br>ber | 是        | 指定云硬盘EVS大小,用作为Swap<br>卷,以GB为单位,取值范围为<br>10-32,768。                                                  | 10                                                   |
| evs_hana_log_ty<br>pe    | strin<br>g | 是        | 指定云硬盘EVS类型,挂载路径/<br>hana/log,取值范围:ESSD(极<br>速型SSD )、SSD(超高IO )、<br>GPSSD(通用型SSD )、SAS(高<br>IO )。    | SSD                                                  |
| evs_hana_log_siz<br>e    | num<br>ber | 是        | 指定云硬盘EVS大小,挂载路径/<br>hana/log,以GB为单位,取值范<br>围为10-32,768。                                             | 100                                                  |
| evs_hana_shared<br>_type | strin<br>g | 是        | 指定云硬盘EVS类型,挂载路径/<br>hana/shared,取值范围:ESSD<br>(极速型SSD )、SSD(超高<br>IO )、GPSSD(通用型SSD )、<br>SAS(高IO )。 | SAS                                                  |
| evs_hana_shared<br>_size | num<br>ber | 是        | 指定云硬盘EVS大小,挂载路径/<br>hana/shared,以GB为单位,取值<br>范围为20-32,768。                                          | 100                                                  |
| evs_hana_data_t<br>ype   | strin<br>g | 是        | 指定云硬盘EVS类型,挂载路径/<br>hana/data,取值范围:ESSD(极<br>速型SSD)、SSD(超高IO)、<br>GPSSD(通用型SSD)、SAS(高<br>IO)。       | SSD                                                  |
| evs_hana_data_s<br>ize   | num<br>ber | 是        | 指定云硬盘EVS大小,挂载路径/<br>hana/data,以GB为单位,取值范<br>围为20-32,768。                                            | 200                                                  |
| ecs_client_name          | strin<br>g | 是        | SAP B1客户端云服务器名称,不允<br>许重名。取值范围:1~51个字符,<br>支持字母、数字、中文、下划线<br>(_)、中划线(- )、句点(.)。                     | sap-b1-<br>cloud-<br>environme<br>nt-client-<br>demo |

| 参数名称                        | 类型         | 是否<br>必填 | 参数解释                                                                                                    | 默认值                                                  |
|-----------------------------|------------|----------|----------------------------------------------------------------------------------------------------|------------------------------------------------------|
| ecs_client_flavor           | strin<br>g | 是        | SAP B1客户端云服务器规格,支持<br>弹性云服务器 ECS及华为云Flexus<br>云服务器X实例。Flexus 云服务器X<br>实例规格ID命名规则为x1.?u.?g,<br>例如4vCPUs8GiB规格ID为<br>x1.4u.8g,具体华为云Flexus 云服<br>务器X实例规格请参考控制台。弹<br>性云服务器 ECS规格请参考官网 <mark>弹</mark><br>性云服务器规格清单。 | x1.4u.8g<br>(4vCPUs <br>8GiB)                        |
| client_image_id             | strin<br>g | 是        | SAP B1客户端云服务器镜像id,默<br>认为windows server 2019标准版<br>64位简体中文,支持填写共享镜像<br>id、私有镜像id、公共镜像id。                                                                                                    | a8b7692c-<br>db58-40f4-<br>8ba8-<br>d90d6d105<br>7b6 |
| ecs_client_passw<br>ord     | strin<br>g | 是        | SAP B1客户端云服务器初始密码,<br>用于云服务器登录。创建完成后,<br>请参考3.2快速部署步骤2修改密<br>码。取值范围:长度为8-26位,密<br>码至少必须包含大写字母、小写字<br>母、数字和特殊字符(!@\$%^=+<br>[{}]:,./?)中的三种,密码不能包含<br>用户名或用户名的逆序。管理员账<br>户为Administrator。                        | 43-                                                  |
| subnet_client_cid<br>r      | strin<br>g | 是        | SAP B1服务端子网的CIDR地址,<br>取值范围:10.0.0.0/8-24、<br>172.16.0.0/12-24、<br>192.168.0.0/16-24。                                                                                                    | 172.16.2.0/<br>24                                    |
| ecs_client_busine<br>ssIP   | strin<br>g | 是        | SAP B1客户端云服务器的业务IP地<br>址,取值范围:subnet_client_cidr<br>范围内的IP地址。                                                                                                    | 172.16.2.20                                          |
| client_system_di<br>sk_type | strin<br>g | 是        | 指定SAP B1客户端云服务器系统盘<br>类型,取值范围:ESSD(极速型<br>SSD)、SSD(超高IO)、GPSSD<br>(通用型SSD)、SAS(高IO)。                                                                                                    | SAS                                                  |
| client_system_di<br>sk_size | num<br>ber | 是        | 指定SAP B1客户端云服务器系统盘<br>大小,以GB为单位,取值范围为<br>40-1024,不支持缩盘。                                                                                                    | 40                                                   |
| client_data_disk_<br>type   | strin<br>g | 是        | 指定SAP B1客户端云服务器数据盘<br>类型,取值范围:ESSD(极速型<br>SSD)、SSD(超高IO)、GPSSD<br>(通用型SSD)、SAS(高IO)。                                                                                                    | SAS                                                  |
| client_data_disk_<br>size   | num<br>ber | 是        | 指定SAP B1客户端云服务器数据盘<br>大小,以GB为单位,取值范围为<br>10-32,768。                                                                                                    | 40                                                   |

| 参数名称                      | 类型         | 是否<br>必填 | 参数解释                                                                                                    | 默认值               |
|---------------------------|------------|----------|----------------------------------------------------------------------------------------------------|-------------------|
| is_hss                    | bool       | 是        | 是否购买企业主机安全配额(企业<br>版 ),取值范围:true,false 。                                                                                       | false             |
| sfs_turbo_name            | strin<br>g | 否        | SFS turbo弹性文件服务文件系统名称,不允许重名,如果不使用SFS<br>turbo作为HANA备份则不填。取值<br>范围:4~64个字符,仅支持小写字<br>母、数字、中划线(-)、英文句号<br>(.)。                   | 空                 |
| subnet_sfs_turbo<br>_cidr | strin<br>g | 否        | 弹性文件服务SFS turbo的子网<br>CIDR地址,如果不使用SFS turbo<br>作为HANA备份则不填,取值范<br>围: 10.0.0.0/8-24、<br>172.16.0.0/12-24、<br>192.168.0.0/16-24。 | 172.16.4.0/<br>24 |
| obs_bucket_nam<br>e       | strin<br>g | 否        | 对象存储服务OBS的并行文件系统<br>名称,不允许重名,如果不使用<br>obs作为HANA备份则不填。取值<br>范围:3~63个字符,仅支持小写字<br>母、数字、中划线(-)、英文句号<br>(.)。                       | 空                 |
| ak                        | strin<br>g | 否        | 访问密钥ID。提供给obsfs工具,用<br>于挂载并行文件系统(如果不需要<br>挂载,则不填)。获取方式参考 <mark>这</mark><br><mark>里</mark> 。                                    | 空                 |
| sk                        | strin<br>g | 否        | 与访问密钥ID结合使用的私有访问<br>密钥。提供给obsfs工具,用于挂载<br>并行文件系统(如果不需要挂载,<br>则不填)。                                                             | 空                 |
| eip_bandwidth_s<br>ize    | num<br>ber | 是        | NAT网关的弹性公网IP带宽大小,<br>以Mbit/s为单位,取值范围为<br>1-2,000。                                                                              | 5                 |
| charging_mode             | strin<br>g | 是        | 计费模式,默认自动扣费,取值为<br>prePaid(包年包月)或postPaid<br>(按需计费)。                                                                           | prePaid           |
| charging_unit             | strin<br>g | 否        | 订购周期类型,仅当<br>charging_mode为prePaid(包年/<br>包月)生效。取值范围:month<br>(月),year(年)。                                                     | month             |

| 参数名称            | 类型         | 是否<br>必填 | 参数解释                                                                                                    | 默认值 |
|-----------------|------------|----------|----------------------------------------------------------------------------------------------------|-----|
| charging_period | num<br>ber | 否        | 订购周期,仅当charging_mode为<br>prePaid(包年/包月)生效。取值<br>范围: charging_unit=month(周<br>期类型为月)时,取值为1-9;<br>charging_unit=year(周期类型为<br>年)时,取值为1-3。默认订购1个<br>月。 | 1   |

**步骤1** 打开华为云解决方案实践,选择"快速部署SAP B1云上环境"解决方案。单击"一键部署",跳转至解决方案创建资源栈界面。

#### **图 3-8** 解决方案

方案架构 该解决方案基于华为云弹性云服务器 ECS、云硬盘 EVS,为SAP B1提供安全可靠的计算、存储、网络环境,帮助用户实现SAP B1快速上云。 快速部署SAP B1云上环境 P 版本: 1.0.0 上次更新日期: 2023年4月 来源: 由华为云构建 部署: 预计10分钟 卸载: 预计5分钟 时机私有云 (VPC) IDC 多人 云备份服务 (CBR) 预估成本 、 查看源代码、 应用 对象存储服务 (OBS) SAP B1 Client SAP HANA&SAR 客户本地 查看部署指南 Client Instance Server Instance 弹性文件服务 (SFS) 一键部署 安全管理区 5 NAT网关 (NAT)  $\bigcirc$ Ŭ 云堡垒机 (CBH) 企业主机安全服务 (HSS) 云监控服务 (CES)

步骤2 在选择模板界面中,单击"下一步"。

#### **图 3-9** 选择模板

| く」立即创建           | 资源栈                                                                                                    |                 |
|------------------|----------------------------------------------------------------------------------------------------|-----------------|
| <b>1</b> 25406 - |                                                                                                    |                 |
| * 创建方式           | Enides                                                                                                    |                 |
| * 模板来源           | LIFIL 上标拨版                                                                                                    |                 |
| ★ 欄板 URL         | wy resemble are interesting to the perception (if the control perception). If the control perception (if the control perception) is the perception of the perception of the pe |                 |
|                  | 1899年20世界中部4月37月、文中不是8月11年。<br>● 思考翰和第5子合任王章思之外的基础委员之时的基础,我们不会打扮的意味出行加强,对于中却中的教育起来,需要使用AMASIDEON代来出行加强,目前把他出来自由的表现AMASIDEON的集中点。                                                                                                    |                 |
|                  |                                                                                                    |                 |
|                  |                                                                                                    |                 |
|                  |                                                                                                    |                 |
|                  |                                                                                                    |                 |
|                  |                                                                                                    |                 |
|                  |                                                                                                    |                 |
|                  |                                                                                                    |                 |
|                  |                                                                                                    |                 |
|                  |                                                                                                    |                 |
|                  |                                                                                                    | ₩ <del>-3</del> |

步骤3 在配置参数界面中,参考表1 参数填写说明完成自定义参数填写,单击"下一步"。

| 边探模板 ———— 2 配置参数           |                                                                                                    |                |                                                                                                    |  |  |  |  |  |
|----------------------------|----------------------------------------------------------------------------------------------------|----------------|----------------------------------------------------------------------------------------------------|--|--|--|--|--|
| * 资源线名称 rapid-deployment-o | f-sap-b1-cloud-environment                                                                                                    |                |                                                                                                    |  |  |  |  |  |
| 资源线名称以中文或3                 | 载文开始,支持中文、大小写英文、数字、下划线、中划线,128个字                                                                                                    | 等之内,资源线名称不能置名。 |                                                                                                    |  |  |  |  |  |
| RE: 代表研译34F 81 元上印度        |                                                                                                    |                |                                                                                                    |  |  |  |  |  |
|                            |                                                                                                    |                |                                                                                                    |  |  |  |  |  |
|                            |                                                                                                    |                |                                                                                                    |  |  |  |  |  |
| 記置参数                       |                                                                                                    |                |                                                                                                    |  |  |  |  |  |
| 1980.7387582.940.015       | C Second Second |                |                                                                                                    |  |  |  |  |  |
| # availability_zone        | till<br>cn-north-4c                                                                                                    | 9452<br>string | Inst<br>指定部署編先方案所獲可用区,這參考Https://developer.husiveicloud.com/endpoint反取可用区值意。影以/type-north-4c。                                        |  |  |  |  |  |
| * enterprise_project_id    | 0                                                                                                    | string         | 全让项目は,通目项目被语界面积和https://console.husmeicioud.com/eps/、时代表default项目,就认为0。                                                              |  |  |  |  |  |
| * vpc_name                 | sap-b1-demo                                                                                                    | string         | 虚拟私有云名你,读微思新理VPC,不觉终重名,取重活面;1-64个学符,觉终学母、数字、中文、下划结()、中划线()、划点()、默认为sap-61-demo,                                                      |  |  |  |  |  |
| * vpc_cidr                 | 172.16.0.0/16                                                                                                    | string         | 虚拟和客云CIDR地址,购重地面:10.0.0.08-24、172.16.0.012-24、192.168.0.016-24、默认为1772.16.0.016。                                                     |  |  |  |  |  |
| * ecs_server_name          | b1-server                                                                                                    | string         | SAP B1服务确示服务器在你,不允许重益,和重范围:1-64个字符,支持字母,数字、中文、下划线(_)、中划线(-)、切点(-),数以为b1server。                                                       |  |  |  |  |  |
| ecs_server_flavor          | c6 xlarge 2                                                                                                    | string         | SAP B1报告确示据分器规制,具体清净考示性场映象USE Linux for SAP 15 SP3支持的规制https.ilmarixeplace.huaweicloud.com/hidden/contents/66656c8d-4312-412b-9966-4 |  |  |  |  |  |
|                            |                                                                                                    |                |                                                                                                    |  |  |  |  |  |

### **图** 3-10 配置参数

步骤4 在资源栈设置页面中,权限委托选择"rf\_admin\_trust",单击"下一步"。

**图 3-11** 资源栈设置

| ≡       | < 立即创建资源机    |                                                                                 |
|---------|--------------|---------------------------------------------------------------------------------|
| ٢       | (1) 选择模板 ——— | · () REPR () REMA                                                               |
|         | * 权限委托       | Navedoud • If.admit.Nut • C                                                     |
| ۲       |              | 因此的用户时间的确定从中能会已到新生活的开始面临,但此道、原则、静静波图线部),比赛的任何所不足,由可能特定运动观察、生成的行行动或的分为。 医线丛外链膜的5 |
| ,m      | Rinos        |                                                                                 |
| 0       | PALAR CO. ME | TERLERTERTERT, TELERERENTERTEL- "HAVE HERTELE BERTELTEN.                        |
| 0       | 影吟保护         | ① 的上世最終成長時期後、他國和平在市對社科機関基準点。                                                    |
|         |              |                                                                                 |
| т.<br>Т |              |                                                                                 |
| C       |              |                                                                                 |
| ය       |              |                                                                                 |
| 0       |              |                                                                                 |
|         |              |                                                                                 |
|         |              |                                                                                 |
|         |              |                                                                                 |
|         |              | c c c c c c c c c c c c c c c c c c c                                           |
|         |              |                                                                                 |
|         |              |                                                                                 |
|         |              |                                                                                 |
|         |              | 1-9 <b>T-9</b>                                                                  |
|         |              |                                                                                 |

步骤5 在配置确认页面中,单击"创建执行计划"。

Х

**图 3-12** 配置确认

| Conserve Conserver Conserver Annual Annual                          |                                              |        |                                                                                                    |  |  |  |  |
|---------------------------------------------------------------------|----------------------------------------------|--------|----------------------------------------------------------------------------------------------------|--|--|--|--|
| ● 京都總統務局務務局務、自然期代的社会的法務可保護期代書、目前電子支持在回転営業会の後、空号通び保護所付付(先期)高行政務務務務局、 |                                              |        |                                                                                                    |  |  |  |  |
| 选择模板                                                                |                                              |        |                                                                                                    |  |  |  |  |
| 资源线名称                                                               | rapid-deployment-of-sap-b1-cloud-environment |        | Hittid (以應期電SAP 81元上环境                                                                                                    |  |  |  |  |
| R2800 L                                                             |                                              |        |                                                                                                    |  |  |  |  |
| 参数名称                                                                | <b>a</b>                                     | 类型     | 描述                                                                                                    |  |  |  |  |
| availability_zone                                                   | cn-north-4c                                  | string | 指定部署解决方案所覆可用区,请参考tritps://developer.hus/weicloud.com/endpoint初取可用区信息。默认为cn-north-4c。                                            |  |  |  |  |
| enterprise_project_id                                               | 0                                            | string | 全位项目は,通到项目管理原面获取https://console.husweicloud.com/eps/、0代表defaull项目。服以为0。                                                         |  |  |  |  |
| vpc_name                                                            | sap-b1-demo                                  | string | 虚拟私育云名称,读摄版新疆VPC,不支持重名,取重范围:1~64个字符,支持字母、数字、中文、下划线(_) 、中划线(-) 、句点() ,数以为sap-b1-demo。                                            |  |  |  |  |
| vpc_cidr                                                            | 172.16.0.0/16                                | string | 虚拟私有云CIDR地址,职道地理:10.0.0.0-24、172.16.0.012.24、192.168.0.016-24、默认为172.16.0.016。                                                  |  |  |  |  |
| ecs_server_name                                                     | b1-server                                    | string | SAP 81摄器跳云描绘器名称,不允许重名。取重弦图:1-64个字符,支持字母、数字、中文、下划线(_) 、中划线(_) 、印点(.) 。取34次b1-server。                                             |  |  |  |  |
| ecs_server_flavor                                                   | o6.xiarge.2                                  | string | SAP B1报告册云报告器模样、具体遗争考示市场健康SUSE Linux for SAP 15 SP3支持台规指trips://mariatplace.huaweicloud.com/hidden/contenta/666666844312412b-90 |  |  |  |  |
| server_image_id                                                     | b3e88d7d-89d4-4f9b-8e07-1e79fa1788a1         | string | SAP B1报务预云报务器确缴id,支持编写共享编编id,私非确缴id,公共确缴id,默认编缴为SUSE Linux for SAP 15 SP3,谅确缴为市场确缴,只支持包用期付费,                                    |  |  |  |  |
| ecs_server_password                                                 |                                              | string | SAP 81程段時去提段轉初始密码,用于神性云程段器整条。长度为9-24位,密码至少包含大同字母、小写字母、数字初桥符字符(1 合补_=+(0),/?+#*)中的三种。                                            |  |  |  |  |
| subnet_server_cidr                                                  | 172.16.1.0/24                                | string | SAP B1提拐狮子网的CIDR地址、职业范围: 10.0.0.08-24、172.16.0.0/12-24、192.168.0.0/16-24、默认为172.16.1.0/24。                                      |  |  |  |  |
| ecs server businessiP                                               | 172 16 1 10                                  | string | SAP B1程总统示据总额的代表IP地址,取得资源:subset-san-干预门DR资源达的IP地址, 野儿为172-16-1-10.                                                             |  |  |  |  |

步骤6 在弹出的创建执行计划框中,自定义填写执行计划名称,单击"确定"。

**图 3-13** 创建执行计划

| 创建执行计划                                                                   | I                                                                                                    |
|--------------------------------------------------------------------------|----------------------------------------------------------------------------------------------------|
| <ul> <li>在部署资源栈,<br/>检查各项配置,</li> <li>该创建免费,</li> <li>执行计划详情;</li> </ul> | 之前,您可以通过创建执行计划提前浏览您准备部署的资源栈信息、<br>以此评估对正在运行资源的影响。<br><b>旦会占用资源栈配额。</b> 创建后会生成一个未开通资源的资源栈,并在<br>是示预计费用。 |
| ★ 执行计划名称                                                                 | executionPlan_20230210_1146_72se                                                                       |
| 描述                                                                       | 请输入对执行计划的描述                                                                                            |
|                                                                          | 0/255 确定 取消                                                                                            |

步骤7 单击"部署",并且在弹出的执行计划确认框中单击"执行"。

#### **图 3-14** 执行计划

|          | < rapid-deployment-of-sap<br>基本信息 送源 输出 事件                               | 模板 执行计划     |                                                          |                               | 無ち     | 更新情质成参数 C           |
|----------|--------------------------------------------------------------------------|-------------|----------------------------------------------------------|-------------------------------|--------|---------------------|
| ()<br>() | #5                                                                       |             |                                                          |                               | 请输入关键字 | Q C                 |
| .00      | 执行计划名称10                                                                 | 秘密          | 微用频估                                                     | 698881A                       | 描述     | 操作                  |
| 0        | executionPlan_20230210_1146_72se<br>5007dd29-fd4e-464f-b3d9-c66517c0d58b | 8建成功。 1922至 | 包年包月:¥1,255.40<br>按副计算:¥12.20/日<br>部分资源都不变持用价,具体清 查看前用份日 | 2023/02/10 11:47:08 GMT+08:00 | -      | 890 <mark>53</mark> |

**图 3-15**执行计划确认

| 执行计划                          |           |                            | × |
|-------------------------------|-----------|----------------------------|---|
| 您确定要执行该计划吗?                   |           |                            |   |
| 执行计划名称                        | 状态        | 创建时间                       |   |
| executionPlan_20230210_114    | 创建成功,     | 2023/02/10 11:47:08 GMT+08 |   |
| 确定执行后,资源栈会按照该<br>费要求,可能会产生费用。 | 计划更新,并且 会 | ☆开通模板内的资源,根据资源付            |   |
|                               | 执行 取消     | i                          |   |

- **步骤8** (可选)如果计费模式选择"包年包月",在余额不充足的情况下(所需总费用请参考表2-1)请及时登录费用中心,手动完成待支付订单的费用支付。
- **步骤9** 待 "事件"中出现 "Apply required resource success",表示该解决方案已经部署完成。

#### **图 3-16** 部署完成

| 基本信息 资源 输出                    | M件 模板 执行计划 |                                  |         |        |     |
|-------------------------------|------------|----------------------------------|---------|--------|-----|
|                               |            |                                  |         | 请输入关键字 | Q C |
| 亊件时间 1Ξ                       | 事件类型       | 事件描述                             | 资源名称"类型 | 关制资源ID |     |
| 2023/02/15 15:32:37 GMT+08:00 | LOG        | Apply required resource success. |         | -      |     |
|                               |            |                                  |         |        |     |

-----结束

## 3.3 开始使用

安全组规则修改(可选)

#### 须知

该解决方案使用22,3389端口远程登录云服务器,默认对该方案创建的VPC子网网段 放开,请参考修改安全组规则,配置IP地址白名单,以便能正常访问服务。

安全组实际是网络流量访问策略,包括网络流量入方向规则和出方向规则,通过这些 规则为安全组内具有相同保护需求并且相互信任的云服务器、云容器、云数据库等实 例提供安全保护。

如果您的实例关联的安全组策略无法满足使用需求,比如需要添加、修改、删除某个 TCP端口,请参考以下内容进行修改。

- 添加安全组规则:根据业务使用需求需要开放某个TCP端口,请参考添加安全组规则添加入方向规则,打开指定的TCP端口。
- 修改安全组规则:安全组规则设置不当会造成严重的安全隐患。您可以参考修改 安全组规则,来修改安全组中不合理的规则,保证云服务器等实例的网络安全。
- 删除安全组规则:当安全组规则入方向、出方向源地址/目的地址有变化时,或者 不需要开放某个端口时,您可以参考删除安全组规则进行安全组规则删除。

## 软件安装

- 步骤1 打开华为云服务器控制台,查看创建的云服务器资源。
- **步骤2** (可选)修改云服务器密码,勾选创建的云服务器,单击"关机",关机成功后,单击"重置密码",根据提示重置密码,单击"确定"后,开机即可正常使用。

**图 3-17** 修改密码

| 我的ECS: 华北-北京四 (48)   华南-广州                                   | (20) 型太-新加坡 (7) | 华北·乌兰察布一 (2) | 中国-香港 (2)   华东-上海 | 6二 (1) |                                       |      |        |         |       | с     |
|--------------------------------------------------------------|-----------------|--------------|-------------------|--------|---------------------------------------|------|--------|---------|-------|-------|
| 开机 关机 重量密码                                                   | 更多 *            |              |                   |        |                                       |      |        |         | C 🛞 🖸 | 88 =  |
| 默认按照名称搜索                                                     |                 |              |                   |        |                                       |      |        |         | (     | 0 🕲 Q |
| 各称ID 4目                                                      | 监控              | 安全           | 可用区 🏹             | 状态 🍞   | 规格/镜像                                 | IP地址 | 计要模式 🍞 | 企业项目    | 操作    |       |
| Sap-b1-cloud-environment-se<br>9b6d9f14-951c-4cc9-b1f1-02bd9 | <b>Ø</b>        | ٠            | 可用区3              | 3 运行中  | 4vCPUs   8GiB   c6<br>SUSE15SP2_forSA |      |        | default | 远程登录  | 更多 ▼  |
| sap-b1-cloud-environment-cli 🖉                               | Ø               | \$           | 可用区3              | 5 运行中  | 4vCPUs   8GiB   c6<br>(元市场) Windows   |      |        | default | 远程登录  | 更多 🕶  |

**步骤3** SSH登录B1服务端和远程桌面登录B1客户端。需在ipGroup-tcp22地址组里加入源端的 IP,如我的本地电脑的公网IP为"22x.xx.xx.",加入到地址组,即放通此电脑对B1服 务端22端口及客户端3389的访问,然后使用本地电脑的相应工具访问NAT网关里 DNAT对应的映射端口60022或63389,即可正常远程连接。

#### 图 3-18 远程连接白名单

| =             | 网络控制台                          | IP地址组 ⑦                                                                                                    |                                                                                                    |             |                |                                      | 😳 i#kr 📕             | BEEPREALER |
|---------------|--------------------------------|----------------------------------------------------------------------------------------------------|----------------------------------------------------------------------------------------------------|-------------|----------------|--------------------------------------|----------------------|------------|
| 9<br>()<br>() | 思克<br>虚拟私育云<br>访问种制            | <b>数</b> 段<br>通过指定通性的关键字指数                                                                                 | 修改呼地址组                                                                                                    |             |                |                                      |                      | C          |
| M<br>0        | 安全组                            | 389-00 JE           ssp-b1-dbud-environment-ipOroup-b1client           253bedc1-b3e4-4768-0354-0edf03e915b | + 2017 sap-b1-cloud-environment-(pCirce)                                                                                                    | (同始ACL<br>0 | 播速<br>B1客户端网段  | thiatethia<br>2023/02/16 09:51:07 GM | 1945<br>(932) (1959) |            |
| 0             | IP地址担<br>VPC流日志                | sap-b1-cloud-environment-ip/Group-tcp22<br>3657a550-a555-4537-5920-30051206048                             | * IP852 172.162.024 0 22 0                                                                                                    | 0           | 访问B1云服务圈SSH/SF | 2023/02/16 09:51:06 GM               | 1920   1979:         |            |
| 040           | 弹性公网P和博克<br>NAT网关              |                                                                                                    |                                                                                                    |             |                |                                      |                      |            |
| &<br>@        | 9年11日の第1日)第<br>VPC 投資管点<br>云专线 |                                                                                                    | 2016/01/HB/CGI下: 220<br>・ IP-4/Big<br>・ IP-4/Big<br>・ IP-5/big<br>- 第20-1/F-5/Big<br>- 第20-1/F-5/Bi |             |                |                                      |                      |            |
|               | 企业路由器<br>                      | 8                                                                                                    | ・ サイド 1980年11月2日 - 1980日 1月19日 1月19日<br>原注                                                                                                    |             |                |                                      |                      |            |
|               | 云连接<br>弹性云磁局器                  | д                                                                                                    | WCE ROW                                                                                                    |             |                |                                      |                      | 0          |

### 图 3-19 DNAT 映射

| =    | <   sap-b1-cloud-environment-nat-gateway |                        |        |                   |           |    |                       | <ul> <li>(74)</li> <li>(11)</li> <li>(11)</li> <!--</th--></ul> |
|------|------------------------------------------|------------------------|--------|-------------------|-----------|----|-----------------------|----------------------------------------------------------------------------------------------------|
| ۵ ا  | 基本信息 SNAT规则 DNAT规则                       | 监控 标签                  |        |                   |           |    |                       |                                                                                                    |
|      |                                          | _                      |        |                   |           |    |                       |                                                                                                    |
| 6    | 音要整时Internet建纯股份,请该加DNAT                 | KERL. THREE BLODNATHER |        |                   |           |    |                       |                                                                                                    |
| .00. | INTERNATIONALITERI                       | 教我设置                   |        |                   |           |    |                       | C D G                                                                                                    |
| Θ    | 通过指定层性的关键字镜表                             |                        |        |                   |           |    |                       | Q                                                                                                    |
| 0    | <ul> <li>ID 状态</li> </ul>                | 使用场暴                   | 弹性公司IP | 公母第日 私用中          | 私局端口 支持协议 | 描述 | 源加时间                  | 提作                                                                                                    |
| 6    | 32c0aa2c-#3-4 🧿 运行中                      | 虚拟私有云                  |        | 50001 172.16.1.10 | 50000 TCP | -  | 2023/02/16 09:52:47 G | <b>修改 動除</b>                                                                                                    |
|      | 82930187-47c4 🜖 运行中                      | 虚拟私有云                  |        | 60022 172.16.1.10 | 22 TCP    | -  | 2023/02/16 09:52:47 G | 修政 删除                                                                                                    |
| 4    | 🗌 c371b607-115a 🧿 遠行中                    | 建拟私有云                  |        | 63389 172.16.2.20 | 3389 TCP  | -  | 2023/02/16 09:52:29 G | <b>修改 副除</b>                                                                                                    |

#### 图 3-20 SSH 连接 B1 服务端

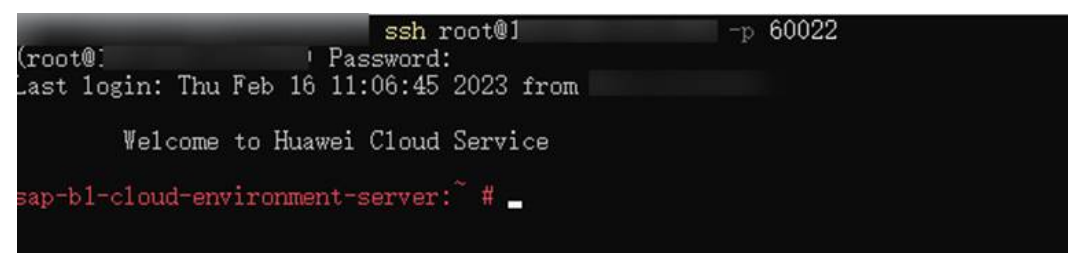

| 100 远程桌面道                                   | 接                        |                | — |     | × |
|---------------------------------------------|--------------------------|----------------|---|-----|---|
| Vert al la la la la la la la la la la la la | 远程桌面<br><b>生接</b>        |                |   |     |   |
| 计算机( <u>C</u> ):                            | 1:63389                  |                | ~ |     |   |
| 用户名:<br>当你连接时将                              | administrator<br>向你询问凭据。 |                |   |     |   |
| 💿 显示选项                                      | ( <u>O</u> )             | 连接( <u>N</u> ) |   | 帮助化 | Ð |

#### 步骤4 参考 华为云SAP Business One on HANA安装最佳实践,进行软件安装。

-----结束

## 3.4 快速卸载

## 一键卸载

**步骤1** 登录资源编排服务 RFS,进入"资源栈",选择3.1快速部署步骤3中创建的资源栈名称,单击"删除",在弹出的"删除资源栈"提示框输入"Delete",单击"确定"进行解决方案卸载。

**图 3-22** 一键卸载

| rapid-deployment-of-sap-b 部署成功 2023/02/10 11:47:08 G | GMT+08 |
|------------------------------------------------------|--------|

----结束

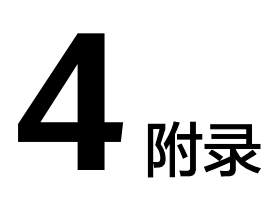

## 名词解释

基本概念、云服务简介、专有名词解释

- 弹性云服务器 ECS: 是一种可随时自助获取、可弹性伸缩的云服务器,可帮助您 打造可靠、安全、灵活、高效的应用环境,确保服务持久稳定运行,提升运维效 率。
- 华为云Flexus云服务器X实例:Flexus云服务器X实例是新一代面向中小企业和开 发者打造的柔性算力云服务器。Flexus云服务器X实例功能接近ECS,同时还具备 独有特点,例如Flexus云服务器X实例具有更灵活的vCPU内存配比、支持热变配 不中断业务变更规格、支持性能模式等。详细信息参考华为云Flexus云服务。
- 弹性公网IP EIP:提供独立的公网IP资源,包括公网IP地址与公网出口带宽服务。 可以与Flexus云服务器X实例、弹性云服务器、裸金属服务器、虚拟VIP、弹性负 载均衡、NAT网关等资源灵活地绑定及解绑。
- 虚拟私有云 VPC:是用户在云上申请的隔离的、私密的虚拟网络环境。用户可以 自由配置VPC内的IP地址段、子网、安全组等子服务,也可以申请弹性带宽和弹性 IP搭建业务系统。
- 安全组:安全组是一个逻辑上的分组,为同一个VPC内具有相同安全保护需求并相互信任的云服务器提供访问策略。安全组创建后,用户可以在安全组中定义各种访问规则,当云服务器加入该安全组后,即受到这些访问规则的保护。
- SAP B1: SAP Business One是一款可随企业发展而扩展,为企业业务增长创造便利条件的业务管理软件;能帮助企业高效地管理降低运营成本,获得全方位的业务视图,对企业进行全方位分析,简化包括会计、客户关系管理 (CRM)、供应链管理和采购等关键流程。

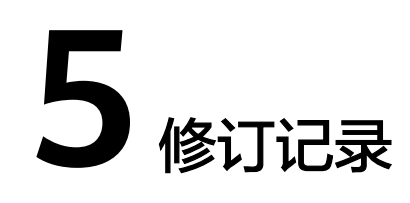

| 发布日期       | 修订记录               |
|------------|--------------------|
| 2023-4-30  | 第一次正式发布。           |
| 2024-07-22 | 支持华为云Flexus云服务器X实例 |